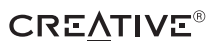

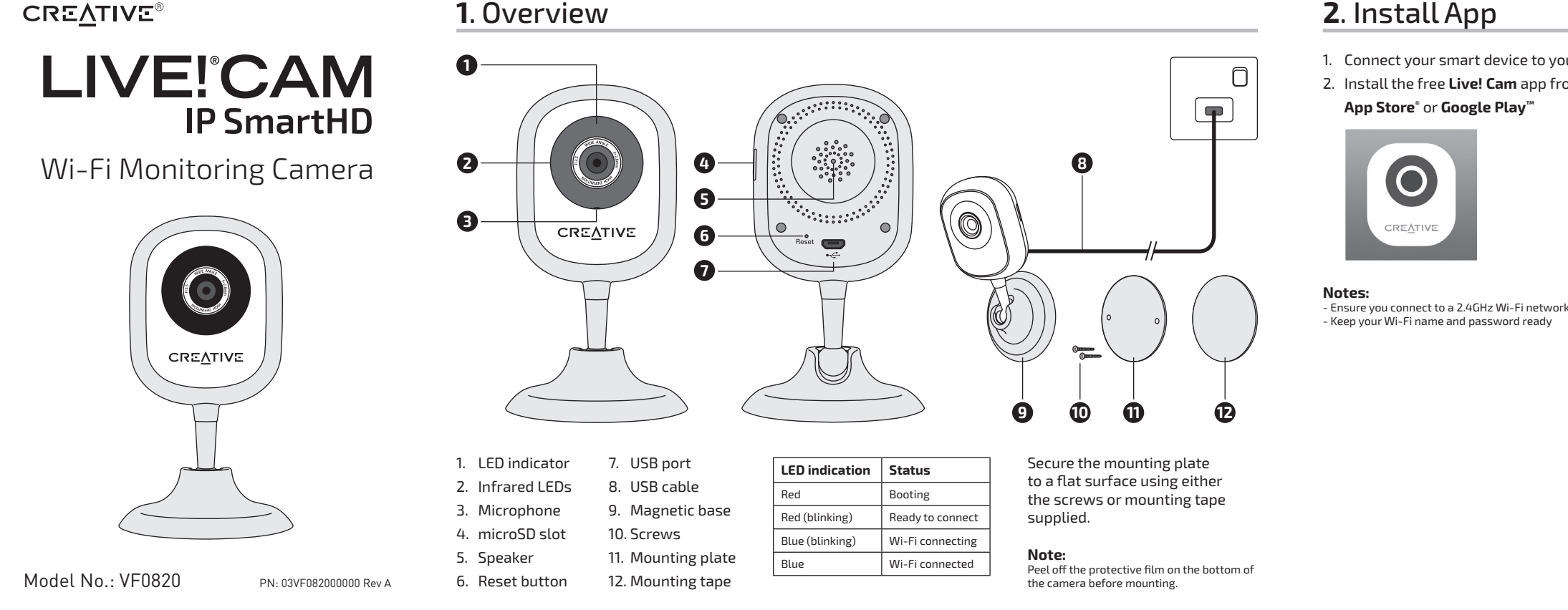

# 4. Add Your Camera

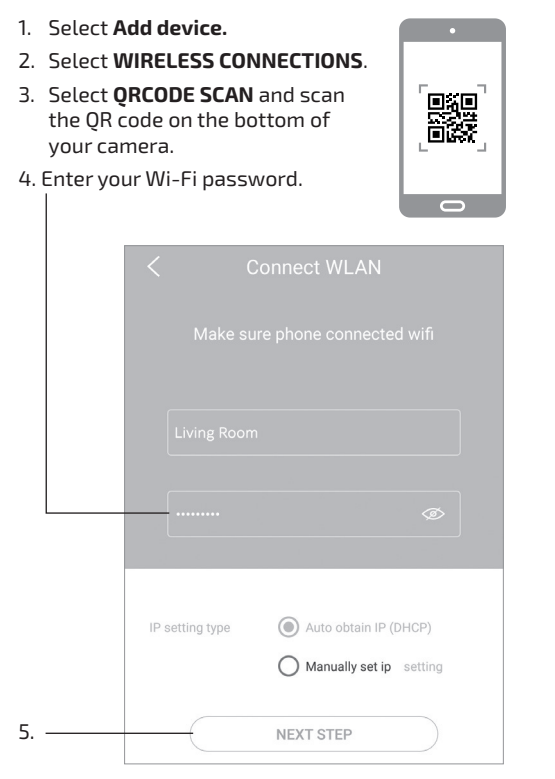

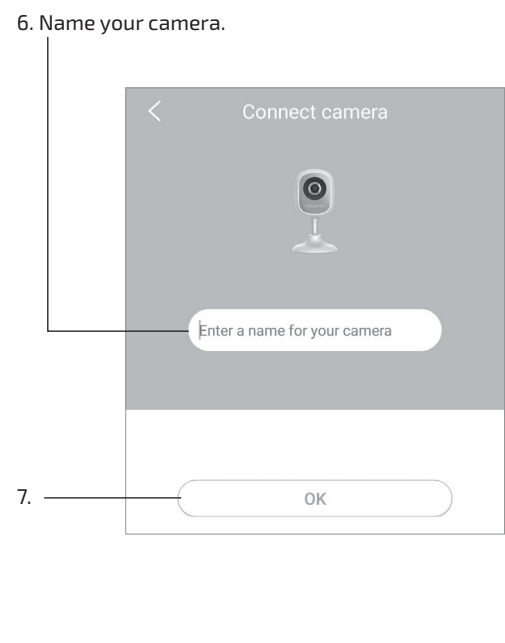

# 5. View Your Camera

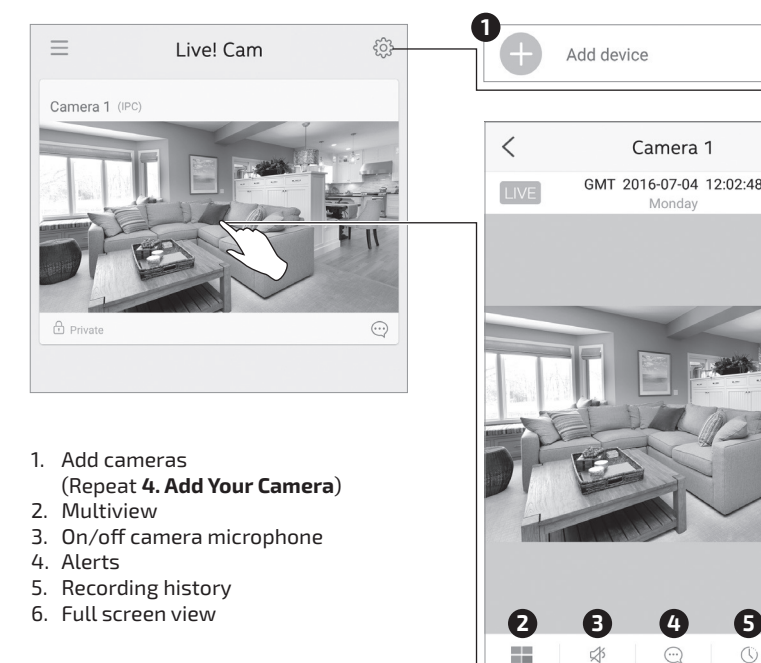

### FR 1. Vue d'ensemble

- 1. Voyant 7. Port USB 2. LEDs infrarouges 8. Câble USB 9. Base magnétique 3. Microphone 10. Vis 4. Emplacement MicroSD 11. Plaque de 5. Haut-parleur montage 6. Bouton de 12.Adhésif de
- réinitialisation montage Indication du voyant État

| indication du voyant | Eldi                 |  |  |
|----------------------|----------------------|--|--|
| Rouge                | Initialisation       |  |  |
| Rouge (clignotant)   | Prête à se connecter |  |  |
| Bleu (clignotant)    | Connexion Wi-Fi      |  |  |
| Bleu                 | Wi-Fi connecté       |  |  |

Fixez la plaque de montage sur une surface plane à l'aide des vis ou de l'adhésif de montage fournis.

**Remarque :** Retirez le film de protection de la partie inférieure de la caméra avant de procéder au montage.

# **2**. Installer l'application

#### 1. Connectez votre appareil intelligent à votre réseau Wi-Fi.

2. Installez l'application gratuite Live! Cam à parti de: App Store® ou Google Play®

- Vous devez vous connecter à un réseau Wi-Fi 2,4 GHz. Soyez prêt(e) à indiquer votre nom et votre mot de passe Wi-Fi
- **3**. Créer un compte

Remarques

- 1. Ouvrez l'application Live! Cam. 2. Sélectionnez Sign Up (S'enregistrer) pour créer un
- nouveau compte. 3. Entrez votre adresse **Email** valide et le **Password**
- (Mot de passe) de votre choix. 4. Sélectionnez Get (Obtenir), puis entrez le
   Verification Code (Code de vérification) envoyé à
- votre adresse e-mail.

### **4**. Ajouter votre caméra

- 1. Sélectionnez **Add device** (Ajouter appareil). 2. Sélectionnez WIRELESS CONNECTIONS
- (Connexions sans fil).
- Sélectionnez QRCODE SCAN (Lecture QR code ) et lisez le code QR situé sur la partie inférieure de la
- caméra
- 4. Entrez votre mot de passe Wi-Fi.
- 5. Étape suivante
   6. Nommez votre caméra. 7. OK

# 5. Voir votre caméra

1. Ajoutez des caméras (Répéter 4. Ajouter votre caméra)

- 4. Alertes 5. Historique d'enregistrement
  - 6. Vue plein écran

# 6. Réinitialiser

- 1. Insérez une broche et maintenez-la enfoncée
- pendant 10 secondes ou jusqu'à ce que vous ntendiez un son.
- 2. Répéter 4. Ajouter votre caméra

#### Wi-Fi : IEEE 802.11 b/g/n

Température de fonctionnement : 0 ~ 40°C N° de modèle de l'adaptateur secteur : TEKA006-0501000EUU (pour l'Europe et Singapour) Entrée CA 100 - 240 V 50/60Hz 0,3 A Sortie CC SV 1 A

TEKA006-050100011k (pour les États-Unis uniquement) Entrée CA 100 - 240 V 50/60Hz 0,2 A Sortie CC 5V1A

**Remarque :** Le marquage de conformité est situé sur la partie inférieure de ce produit.

Par la présente, Creative Labs Pte Ltd. déclare que le modèle d caméra IP n° VF0820 est conforme à la Directive 2014/53/EU. L'intégralité du texte de la déclaration de conformité européer est disponible sur http://www.creative.com/EUDoC

# **2**. Install App

1. Connect your smart device to your Wi-Fi network. 2. Install the free **Live! Cam** app from:

දරු දිනු

6

6

# 6. Reset

1. Insert a pin and **hold for 10 seconds** or until you hear a sound. 2. Repeat 4. Add Your Camera.

|          | ··· ·               | - |
|----------|---------------------|---|
|          | ِ <sup>°</sup> ٌ°°° | , |
|          |                     | þ |
| <u> </u> | Reset               | ( |
|          |                     |   |
|          |                     |   |

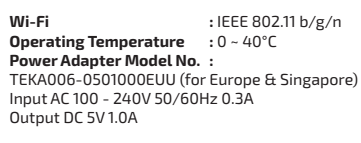

TEKA006-0501000UK (for US only) Input AC 100 - 240V 50/60Hz 0.2A Output DC 5V 1.0A

# Note: Compliance markings are located at the bottom of this product.

Hereby, Creative Labs Pte Ltd. declares the IP camera model no. VF0820 is in compliance with Directive 201 EU. The full text of the EU declaration of conformity is available at http://www.creative.com/EUDoC

# **3**. Ein Konto erstellen

- Öffnen Sie die App Live! Cam.
   Wählen Sie zur Erstellung eines neuen Kontos
- gewünschtes **Kennwort** ein. 4. Wählen Sie Get (Beziehen), geben Sie dann den an Ihre E-Mail-Adresse gesendeter

# 4. Ihre Kamera zufügen

- 1. Wählen Sie **Add device** (Gerät zufügen).
- Wählen Sie **QRCODE SCAN** (QR-Code scannen).
   Wählen Sie **QRCODE SCAN** (QR-Code scannen).
- und scannen Sie den QR-Code an der
- Unterseite Ihrer Kamera.
- 6. Geben Sie Ihrer Kamera einen Namen.

# 5. Ihre Kamera anzeigen

- Kameras zufügen (wiederholen 4. Ihre Kamera zufügen)
- Mehrfachansicht
- 4. Alarme 5. Aufnahmeverlauf
- 6. Vollbildansicht

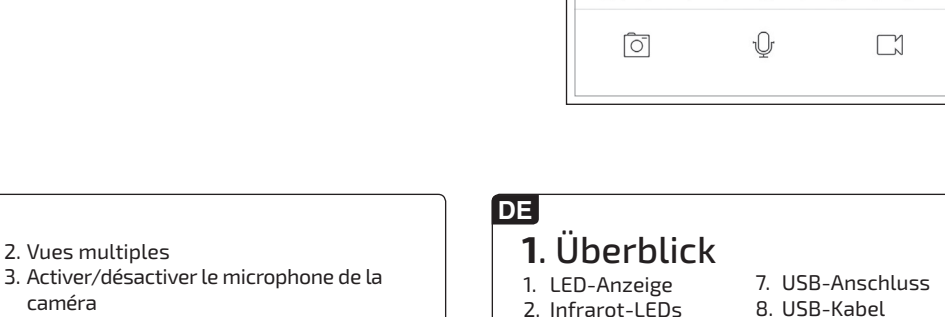

- 2. Infrarot-LEDs 3. Mikrofon 9. Magnetbasis 10. Schrauben 4. microSD-Steckplatz
- 11. Montageplatte 12.Montageband 5. Lautsprecher 6. Reset-Taste

| LED-Anzeige   | Status                                  |
|---------------|-----------------------------------------|
| Rot           | Startvorgang                            |
| Rot (blinkt)  | Bereit zur Herstellung einer Verbindung |
| Blau (blinkt) | WLAN-Verbindung wird hergestellt        |
| Blau          | WLAN verbunden                          |
|               |                                         |

Befestigen Sie die Montageplatte mit den Schrauben oder dem mitgelieferten

### Montageband an einem ebenen Untergrund

Hinweis: der Montage die Schutzfolie an der Unterseite der Kamera ab

### **2**. App installieren

- Verbinden Sie Ihr Smart-Gerät mit Ihrem WLAN-Netzwerk.
- 2. Installieren Sie die App **Live! Cam** von: App Store<sup>®</sup> oder Google Play

Hinweis: - Stellen Sie sicher, dass Sie eine Verbindung zu einem 2,4-GHz-WLAN-Netzwerk herstellen können. Halten Sie Namen und Kennwort Ihres WLAN-Netzwerks bereit.

- Sign Up (Registrieren).3. Geben Sie eine gültige E-Mail-Adresse und Ihr
- Verifizierungscode ein.

- - 4. Geben Sie Ihr WLAN-Kennwort ein
  - 5. Nächster Schritt
  - 7. OK

  - 3. Kameramikrofon ein/aus

# **3**. Create an Account

- 1. Open the Live! Cam app
- 2. Select **Sign Up** to create a new account.
- 3. Enter your valid **Email** address and preferred
- Password.

| <                        | Sign up                                                                             |                     |
|--------------------------|-------------------------------------------------------------------------------------|---------------------|
|                          |                                                                                     |                     |
| Username(Em<br>ipsmartho | ail or PhoneNumber)<br>d@gmail.com                                                  | ×                   |
| By submitting            | your registration information ,you<br>agree to<br>Terms of service and Privacy Poli | i indicate that you |

4. Select Get, and then enter the Verification Code sent to your email address.

| Code has   | s been sent to:ipsmarthd@gmail.com |
|------------|------------------------------------|
| Enter code |                                    |
|            | OBTAIN AGAIN(59)                   |

#### Other Information

Supplementary documentation for this product includes a detailed user guide, DoC and safety and regulatory information. Download at **support.creative.com/ipsmarthd**.

# •4

#### Product Registration

Registering your product ensures you receive the most appropriate service and product support available. Visit **register.creative.com**. Please note that your warranty rights are not dependent on registration.

### Technical Support

Go to support.creative.com to resolve and troubleshoot technical queries at Creative's 24-hour self-help Knowledge Base.

Warranty information is supplied with your product in a separate document. Please keep your Proof of Purchase for the duration of the Warranty period

#### Keep this document for future reference

© 2016 Creative Labs Pte. Ltd. All rights reserved. Creative, the Creative logo, and Livel are trademarks or registered trademarks of Creative Technology Ltd. in the United States and/or other countries. App Store is a trademark of Apple Inc., registered in the U.S. and other countries. Google Play is a trademark of Google Inc. All other trademarks are properties of their respective owners. All specifications are subject to change without prior notice. Use of this product is subject to a limited hardware warranty. Actual contents may differ slightly from those pictured.

#### 6. Rücksetzen

1. Halten Sie die Taste mit einem schmalen, langen Gegenstand **10 Sekunden** bzw. bis zur Ausgabe eines Signaltons gedrückt. 2. Wiederholen **4. Ihre Kamera zufügen.** 

| WLAN                                                                    | : IEEE 802.11 b/g/n                 |
|-------------------------------------------------------------------------|-------------------------------------|
| Betriebstemperatur                                                      | : 0 ~ 40°C                          |
| Netzteilmodellnummer                                                    | :                                   |
| TEKA006-0501000EUU (I                                                   | :                                   |
| Eingang 100 – 240 V Wec                                                 | hselspannung, 50/60 Hz, 0,3 A       |
| Ausgang 5 V Gleichspann                                                 | ung, 1,0 A                          |
| TEKA006-0501000UK (nı                                                   | ur USA)                             |
| Eingang 100 – 240 V Wec                                                 | ihselspannung, 50/60 Hz, 0,2 A      |
| Ausgang 5 V Gleichspann                                                 | iung, 1,0 A                         |
| <b>Hinweis:</b><br>Compliance-Kennzeichnun<br>Unterseite des Produktes. | gen befinden sich an der            |
| Hiermit erklärt Creative Lab                                            | os Pte Ltd., dass die IP-Kamera mit |
| der Modellnr. VF0820 der R                                              | lichtlinie 2014/53/EU entspricht.   |
| Der vollständige Text der El                                            | J-Konformitätserklärung ist         |
| unter http://www.creative.                                              | com/EUDoC verfügbar.                |

#### CZ SK 1. Přehled **3**. Vytvoření účtu 4. Výstrahy 1. Prehľad Historie nahrávání 1. Otevřete aplikaci Live! Cam. 1. Indikátor LED 7. Port USB 1. Indikátor LED 7. Port USB 6. Celoobrazovkový režim Klikněte na Sign Up (Zaregistrovat) a vytvořte 8. USB kabel 2. Infračervené LED 8. Kábel USB 2. Infračerv. LED 3. Mikrofon 9. Magnet. základna nový účet. 3. Mikrofón 9. Magnetická Zadejte platnou **e-mailovou** adresu (Email) a З 6. Obnovení nastavení 4. Slot – MicroSD 4. Štrbina na kartu základňa 10. Šrouby požadované heslo (Password). 5. Reproduktor 11. Montážní úchvt microSD 10. Skrutkv Klikněte na Get (Získat) a poté zadejte 1. Vložte do otvoru špendlík a **vyčkejte 10** 6. Reset 12. Podložka 5. Reproduktor 11. Montážna platňa ověřovací kód, který byl zaslán na vaši sekund, nebo dokud neuslyšíte zvuk 12.Montážna páska 2. Opakujte Přidání kamery 6. Tlačidlo na e-mailovou adresu resetovanie Indikace LED Stav Červená Aktivuje se Stav indikátora LED Stav Červená (bliká)) Lze se připojit **4**. Přidání kamery Červená Zavádzanie systému Modrá (bliká)) Připojování Wi-Fi Klikněte na **Add device** (Přidat zařízení). Klikněte na **WIRELESS CONNECTIONS** Červená (bliká Pripravené na pripojenie Modrá Wi-Fi připojeno Modrá (bliká) Pripájanie k sieti Wi-Fi (Bezdrátová připojení). Klikněte na **QRCODE SCAN** (Skenování QR Modrá Pripojené k sieti Wi-Fi Připevněte montážní úchyt k rovnému povrchu 3 Wi-Fi : IEEE 802.11 b/g/n Pomocou dodaných skrutiek alebo montážnej pásky Provozní teplota : 0 ~ 40°C Napájecí adaptér, model č. : TEKA006-0501000EUU (pro Evropu a Singapur) :0~40°C kódu) a načtěte QR kód ze spodní strany pomocí šroubů nebo dodané podložky. zaisťte montážnu platňu k rovnému povrchu. kamery. Poznámka: Zadejte heslo k Wi-Fi síti. Poznámka: loupněte ze spodní strany kamery ochranno Vstupní stříd. napětí 100–240V 50/60Hz 0,3A Výstupní stejn. napětí 5V 1,0A • stiahnite ochrannú fóliu zo spodku kamerv Další krok Pojmenujte kameru. TEKA006-0501000UK (pouze pro USA) Vstupní stříd. napětí 100–240V 50/60Hz 0,2A Výstupní stejn. napětí 5V 1,0A ОК **2**. Inštalácia aplikácie **2**. Instalace aplikace Poznámka: Označení shody s předpisy naleznete na spodní straně výrobku. 1. Svoje inteligentné zariadenie pripojte k sieti 1. Připojte do Wi-Fi sítě své chytré zařízení. 5. Zobrazení záběrů Wi-Fi 2. Nainstalujte bezplatnou aplikaci Live! Cam z: 2. Nainštalujte bezplatnú aplikáciu Live! Cam z: z kamery App Store® nebo Google Play® Společnost Creative Labs Pte Ltd. tímto prohlašuje, že tato IP kamera, typ VFO820, vyhovuje směrnici 2014/53/EU. Úplné znění prohlášení o shodě s předpisy EU je k dispozici na http://www.creative.com/EUDOC

Poznámky Ujistěte se, že jste připojeni do Wi-Fi sítě na frekvenci 2,4 GHz.
 Mějte po ruce název Wi-Fi sítě a heslo.

# 1. Informacje ogólne

PL

|    | •                | _  | -           |
|----|------------------|----|-------------|
| 1. | Wskaźnik LED     |    | resetowania |
| 2. | Podczerwone      | 7. | Port USB    |
|    | diody LED        | 8. | Przewód USB |
| З. | Mikrofon         | 9. | Magnetyczna |
| 4  | Gniazdo na karte |    | nodstawa    |

- . 10. Śruby microSD 11. Płyta montażowa 5. Głośnik
- 6. Przycisk 12. Taśma montażowa

| Wskazania diody  | Stan                  |
|------------------|-----------------------|
| Czerwona         | Uruchamianie          |
| Czerwona (miga)  | Gotowa do podłączenia |
| Niebieska (miga) | Łączenie z Wi-Fi      |
| Niebieska        | Połączono z Wi-Fi     |

Zamocui płyte montażowa na płaskiej powierzchni, używając śrub lub taśmy montażowej.

Uwaga: m zdejmij folię zabezpieczającą znajdującą się na

FR

com/ipsmarthd.

# 2. Instalacja aplikacji

Informations complémentaires

Les documents supplémentaires concernant ce produit incluent un guide de l'utilisateur détaillé, la DoC, ainsi que des informations

réglementaires et liées à la sécurité. Vous

pouvez les télécharger sur **support.creative**.

L'enregistrement de votre produit vous garantit de profiter d'un service et d'une

assistance adaptés. Visitez le site register.

droits à la garantie ne dépendent pas de

Allez sur support.creative.com pour

résoudre un problème technique et utilisez la

base de connaissances Creative (Knowledge

Les informations sur la garantie sont fournies

avec votre produit dans un document séparé.

Veuillez garder votre preuve d'achat pendant

Conservez ce document

pour pouvoir vous y référer

ultérieurement

creative.com. Veuillez noter que

Assistance technique

Base), disponible 24 heures sur 24

toute la durée de la garantie.

Enregistrement du produit

 Połącz urządzenie typu smart z siecią Wi-Fi.
 Zainstaluj bezpłatną aplikację Live! Cam ze stronv: App Store® lub Google Play™

Uwagi: - Pamiętaj, by połączyć się z siecią Wi-Fi 2,4 GHz. - Przygotuj nazwę sieci Wi-Fi i hasło do niej

Přidejte další kamery (**Přidání kamery**)

Zapnutí/vypnutí mikrofonu kamery

Zobrazení více záběrů

- 3. Zakładanie konta Otwórz anlikacie Live! Cam
- Wybierz Sign Up (Zarejestruj się), by
- utworzyć nowe konto.
- Wpisz prawidłowy adres **e-mail** i З. preferowane hasto
- Wybierz Get (Pobierz), a następnie wpisz **kod** weryfikacyjny wysłany na Twój adres e-mail.

### **4**. Dodawanie kamery

- Wybierz Add device (Dodaj urządzenie). Wybierz WIRELESS CONNECTIONS
- (Zeskanuj kod ). 3. Wybierz **QRCODE SCAN** (Zeskanuj kod QR) i zeskanuj kod QR znajdujący się na spodzie kamerv.
- Wpisz hasło do sieci Wi-Fi. 5. Nastepny krok Nadaj nazwę kamerze.

# 5. Wyświetlanie widoku

z kamery

#### 1. Dodai kamerv (Powtórz 4. Dodawanie kamery)

- Widok dzielony
- Włącz/wyłącz mikrofon kamery
- 4. Alerty Historia nagrań
- Widok pełnoekranowy

### **6**. Resetowanie

- 1. Włóż szpilkę i przytrzymaj przez 10 sekund albo zaczekaj, aż usłyszysz dźwięk.
- 2. Powtórz 4. Dodawanie kamery.

Wi-Fi : IEEE 802.11 b/g/n :0~40°C

Temperatura robocza Numer modelu zasilacza TEKA006-0501000EUU (Europa i Singapur) Wejście prądu zmiennego: 100 - 240 V 50/60 Hz 0,3 A Wyjście prądu stałego: 5 V 1,0 A

TEKA006-0501000UK (tylko USA) Wejście prądu zmiennego: 100 - 240 V 50/60 Hz 0,2 A Wyjście prądu stałego: 5 V 1,0 A

Uwaga: Informacje na temat zgodności umieszczono na spodzie produktu. Spółka Creative Labs Pte Ltd. niniejszym oświadcza, że kamera IP model VF0820 jest zgodna z dyrektywą 2014/53/ UE. Petry tekst deklaracji zgodności UE jest dostępny na stronie http://www.creative.com/EUDoC

SK

Ďalšie informácie

Registrácia produktu

od registrácie produktu.

support.creative.com.

o kúpe

Technická podpora

Doplňujúca dokumentácia k tomuto produktu

obsahuje podrobnú používateľskú príručku,

vyhlásenie o zhode (DoC) a bezpečnostné

a regulačné informácie. Prevezmite si ju z

Registrácia vášho produktu zaručuje, že

vám budú poskytované najvýhodnejšie

služby a dostupná podpora produktu.

Navštívte stránku register.creative.com

Vaše práva vyplývajúce zo záruky nezávisia

Pri riešení technických otázok a problémov

využite Vedomostnú databázu (Knowledge

Base) spoločnosti Creative, ktorá je k dispozícii

24 hodín denne a ktorú nájdete na stránke

Informácie o záruke náidete v samostatnom

dokumente, ktorý je dodávaný s výrobkom.

Počas trvania záruky si uschovajte doklad

Pre prípady ďalšieho použitia

si tento dokument uschovajte

adresy support.creative.com/ipsmarthd

RU

# **1**. Обзор

7. Порт USB 1. Светодиодный 8. Кабель USB

App Store® alebo Google Play™

**Poznámky:** - Pripojte sa k 2,4 GHz sieti Wi-Fi. - Pripravte si názov a heslo siete Wi-Fi.

- индикатор 2. Инфракрасные 9. Магнитное
- светолиолы основание
- 10. Винты 3. Микрофон 4. Разъем для карт 11. Монтажная
- пластина microSD
- 12.Клейкая основа 5. Динамик 6. Кнопка сброса

Светодиодная индикация Состояние расный Загрузка

Красный (мигает) Готово к подключению Подключение к Wi-Fi Синий (мигает)

Синий Подключено к Wi-Fi

Закрепите монтажную пластину на ровной поверхности, используя винты или клейкую

основу из комплекта поставки. Примечание:

снимите защитную пленку на нижней части камеры

### 2. Установка приложения

. Подключите свое смарт-устройство к сети Wi-Fi. Установите бесплатное приложение Live! Cam: App Store® или Google Play™

Примечания: Удостоверьтесь, что Ваша сеть Wi-Fi работает на частоте 2,4 ГГц. Держите наготове свое имя и пароль от Wi-Fi

PL

Inne informacie

Dokumentacja uzupełniająca dla tego

produktu zawiera szczegółową instrukcję

dla użytkownika, certyfikat zgodności (DoC)

oraz informacie na temat bezpieczeństwa i

przepisów prawnych. Do pobrania ze strony

Rejestracja produktu gwarantuje uzyskanie

nailepszej obsługi i pomocy dotyczacej

produktu. Wejdź na stronę **register.creative.** 

com. Prawa użytkownika do gwarancji nie

Na stronie **support.creative.com** znajdują się informacje, dzięki którym użytkownik

diagnozować problemy techniczne za

Informacja dotycząca gwarancji jest

dostarczana wraz z produktem w osobnym dokumencie. Prosimy zachować

dowód zakupu na czas trwania okresu

Należy zachować ten

dokument do użytku w

przyszłości.

może samodzielnie rozwiazywać

support.creative.com/ipsmarthd.

Rejestracja produktu

zależą od rejestracji urządzenia

Pomoc techniczna

pomoca Bazy wiedzy.

gwarancyjnego

- (Zaregistrovať sa).
- preferované **heslo**.
- e-mailovú adresu

#### **3**. Vytvorenie konta **6**. Resetovanie 1. Otvorte aplikáciu Live! Cam. 1. Zastrčte špendlík a **podržte 10 sekúnd** alebo zusticie spendik u pourzie to sekul kým nezačujete zvuk. Zopakujte 4. Pridanie vašej kamery. 2. Na vytvorenie konta zvoľte Sign Up 3. Zadajte svoju platnú **e-mailovú** adresu a 4. Zvoľte Get (Získať) a zadaite Verification Code (Overovací kód), ktorý bol zaslaný na vašu **4**. Pridanie vašej kamery Zvoľte Add device (Pridať zariadenie). Zvoľte WIRELESS CONNECTIONS (Bezdrôtové pripojenia) 3. Zvoľte **QRCODE SCAN** (Nasnímať QR kód) a nasnímajte QR kód na spodku vašej kamery. 4. Zadajte svoje heslo siete Wi-Fi. Sieť Wi-Fi : IEEE 802.11 b/g/n Prevádzková teplota :0~40°C Č. modelu sietového adaptéra : TEKA006-0501000EUU (pre Európu a Singapur) Vstup AC100 až 240 V; 50/60 Hz; 0, 3 A Výstup DC 5 V; 1,0 A 7. OK TEKA006-0501000UK (len pre USA) Vstup AC 100 až 240 V; 50/60 Hz; 0,2 A Výstup DC 5 V; 1,0 A 5. Zobrazenie vašej kamery Pridanie kamier (Zopakujte 4. Pridanie vašej kamery) Poznámka: Označenia zhody sú umiestnené na spodnej strane tohto výrobku. Viac zobrazení Spoločnosť Creative Labs Pte Ltd. týmto vyhlasuje, že IP kamera, č. modelu VF0820, je v zhode so smernicou č. 2014/53/EÚ. úplné znenie vyhlásenia o zhode EÚ je k dispozícii na lokalite http://www.creative.com/EUDOC 3. Zapnutie/vypnutie mikrofónu kamery 5. História záznamov 6. Zobrazenie na celú obrazovku

- 5 Ďalší krok
- 6. Zadajte názov svojej kamery.

- 4. Upozornenia

# **3**. Создание учетной записи

- 1. Откройте приложение Live! Cam. 2. Выберите Sign Up (Зарегистрироваться) для
- создания новой учетной записи. 3. Заполните поля **Email** (Адрес электронной почты) и **Password** (Пароль).
- 4. Выберите Get (Получить) и введите Verification Code (Код подтверждения), отправленный на Ваш адрес электронной почты.

# 4. Добавление камеры

- 1. Выберите **Add device** (Добавить устройство) . Выберите WIRELESS CONNECTIONS (Беспроводные Подключения). Выберите **QRCODE SCAN** (Сканирование QR-
- Кода) и отсканируйте QR-код в нижней части Вашей камеры.
- 4. Введите свой пароль от Wi-Fi. Следующий ша
- 6. Назовите свою камеру.
- 7. OK

# 5. Просмотр изображения с камеры

- Добавление камер (Вернитесь к пункту 4. Добавление камеры)
- 2. Многооконный просмотр 3. Включение/выключение микрофона на камере
- 4. Оповещения

RU -

неполадок.

Прочие свеления

# DE

### Sonstige Informationen

7 OK

Zusatzinformationen zu diesem Die Produkt bestehen aus einem detaillierten Benutzerhandbuch, DoC sowie Sicherheitsund Bestimmungsangaben. Diese könner Sie unter support.creative.com/ipsmarthd herunterladen

#### Produkt registrieren

Durch die Registrierung Ihres Produktes genießen Sie umfangreichen Service und Produktunterstützung. Besuchen Sie dazu register.creative.com. Beachten Sie bitte, dass Ihre Garantierechte unabhängig von der Produktregistrierung gelten.

#### Technischer Support

Besuchen Sie zur Problemlösung und bei technischen Fragen die rund um die Uhr verfügbare Knowledge Base (Selbsthilfe) von Creative unter support.creative.com

Die mit Ihrem Produkt gelieferten Garantieinformationen befinden sich in einem separaten Dokument. Bitte bewahren Sie Ihren Kaufnachweis bis zum Ablauf der Garantie auf.

> **Bewahren Sie dieses** Dokument für die spätere Verwendung auf.

# CZ

Další informace

Dodatečná dokumentace k tomuto výrobku zahrnuje podrobnou uživatelskou příručku, prohlášení o shodě a informace o bezpečnosti a souladu s předpisy. Ke stažení na support. creative.com/ipsmarthd.

#### Registrace produktu

Registrace výrobku zaručuje, že pro něj budete mít k dispozici optimální servisní služby a podporu. Navštivte stránku **register.** creative.com. Upozornění: Platnost záruky není podmíněna registrací.

### Technická podpora

Při řešení technických dotazů týkajících se řešení problémů použijte informační centrum společnosti Creative, které je dispozici 24 hodin denně na adrese support.creative.com.

Informace o záruce jsou dodávány s výrobkem v samostatném dokumentu. Po dobu trvání záruky si ponechte doklad o nákupu.

Tento dokument uschovejte pro budoucí potřebu

# 5. История записи 6. Полноэкранный просмотр **6**. Сброс 1. Вставьте тонкий предмет (например, булавку) в отверстие с кнопкой и удерживайте ее нажатой в течение 10 секунд или пока не услышите звуковой 2. Вернитесь к пункту 4. Добавление камеры : IEEE 802.11 b/g/n : 0 °C ~ +40 °C Wi-Fi ::IEEE 802.11 Рабочая температура :0 °C - +40 ° Модель сетевого адаптера № : : ТЕКАО06-0501000EUU (для Европы и Сингаг Вход: 100-240 В перем. тока, 50/60 Гц, 0,3 А Выход: 5 В пост. тока, 1,0 А : лы и Сингапура) ТЕКА006-0501000UK (только для США) Вход: 100-240 В перем. тока, 50/60 Гц, 0,2 А Выход: 5 В пост. тока, 1,0 А Примечание: Маркировки соответствия нормативным требов расположены в нижней части устройства. Настоящим документом компания Creative Labs Pte Ltd. заявляет, что данная IP-камера модели VF0820 соответствует положениям Директивы 2014/53/EU. Полный техт декларации соответствия EC доступен адресу http://www.creative.com/EUDoC

Дополнительная документация для данного устройства включает в себя подробное руководство пользователя, декларацию соответствия (DoC), а также сведения о безопасности и стандартах. Загрузите по адресу support.creative.com/ipsmarthd

#### Регистрация устройства

Регистрация Вашего продукта позволит Вам получать наиболее полхоляшие услуги и поддержку. Посетите веб-сайт register. creative.com. Обратите внимание. что Ваши гарантийные права никоим образом не зависят от факта регистрации

#### Техническая поддержка

На веб-сайте support.creative.com круглосуточно доступна база знаний Creative, предназначенная для самостоятельного решения технических вопросов и устранения

Информация о гарантии прилагается к изделию в отдельном документе. Сохраняйте документ, подтверждающий факт покупки, в течение всего гарантийного периода.

Сохраните данный документ для использования его в будущем

Тип устройства: Айли камера Номер модели, торговая марка: VF0820, Creative Питание: SV === 1A Производитель: Creative Labs Pte. Ltd. Страна происхождения: Китай

страна происхождения: Китай Имя и адрес представителя ТС: ООО "Дофин", 140573, РФ, Московская обл., Озерский район, с.Бояркино, Номер телефона: -77-495-223-60-08 Электронный адрес: local.declarant@gmail.com

Данная контактнаяинформация только для соответствующих органов таможенного союза (Росси Белоруссия и Казахстан) по вопросам соответствия продукции

Для информации о продукте илигарантии, пожалуйст. посмотрите гарантийный талон из комплекта поставк ата производства (месяц и год): Указана на упаковке.

Встроенная батарея - Не пытайтесь удалить встроенную батарею. Изделие должно быть утилизировано в соответствии с местными экологическими стандартами и нормами. Для замены батареи передайте свое изделие в региональныя центр технической поддержки. Для получения информации о поддержке изделия перейдите на сайт www.creative.com.

информации о поддержке изделля переидите на с www.creative.com.

 Не подвергайте воздействию источников высоки гемператур, таких как солнечный свет, отонь и т.п. ВНИМАНИЕ: Существует риск взрыва при замене на аккумулятор неподходящего типа.

Данное устройство отвечает требованиям Техничео регламента Таможенного союза ТР ТС 004/2011 «О регламента таможенного союза ТР тС сочисят безопасности низковольтного оборудования» у Решением КТС от 16.08.2011 г. №768, Техническ регламента Таможенного союза ТР ТС 020/2011 ния» утв.

утв. Решением КТС от 09.12.2011г. №879

# **STEPS IN RETRIEVING THE FCC Information in Creative Website**

Note: This document contains the FCC Interference Statement & FCC Radiation Exposure Statement

1) The website link where the FCC information can be retrieved is stated in a prominent location in the user manual *(hardcopy, which is bundled with the device)* 

Other Information Supplementary documentation for this product includes a detailed user guide, DoC and safety and regulatory information. Download at support.creative.com/ipsmarthd.

2) Enter the website link "**support.creative.com/ipsmarthd**" in your internet browser. The below page will appear.

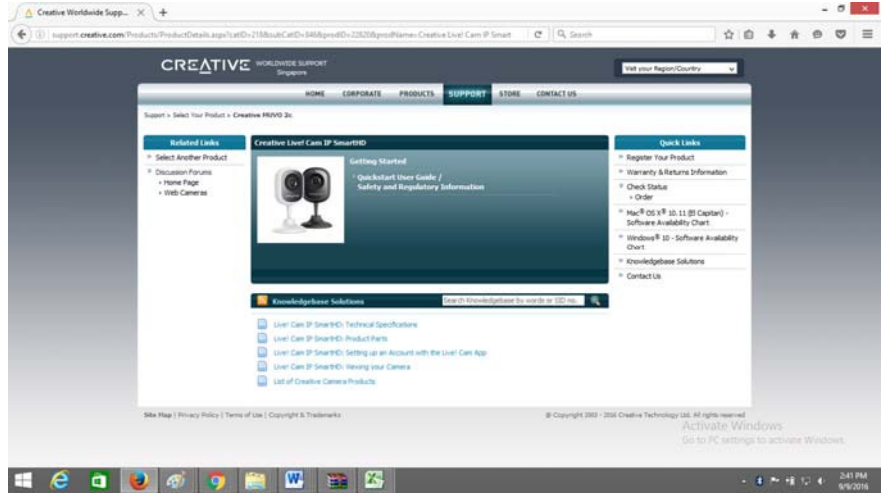

### 3) Click on the "Quickstart User Guide/Safety and Regulatory Information"

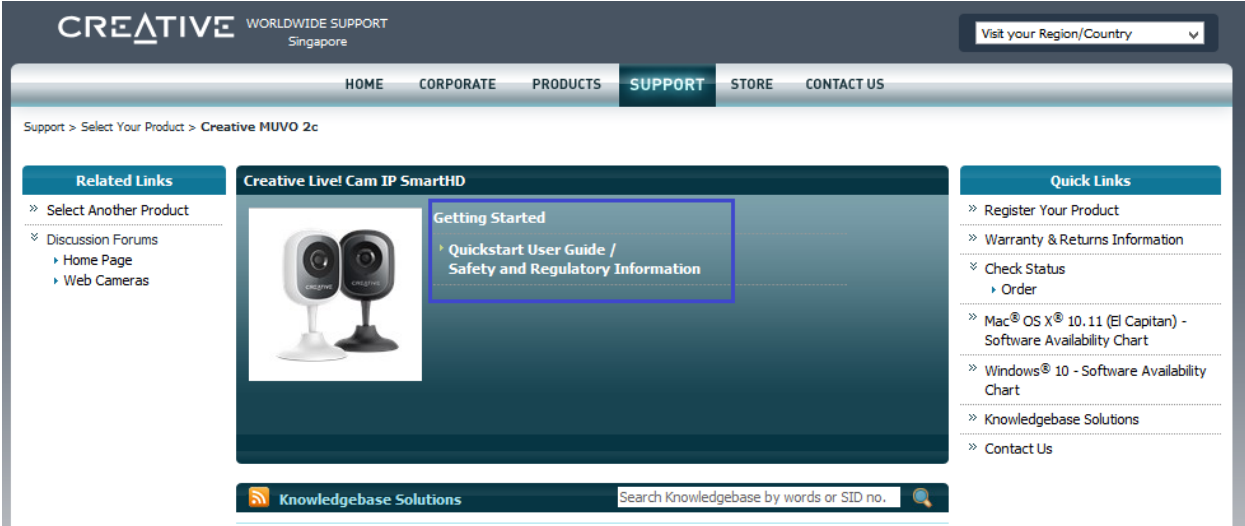

### 4) It show direct you to the below page.

| CREATIN                                 | C WORLDWIDE SUPPORT<br>Singapore                                                                       |                    | Vat your Region/Country v                                                                            |            |        |       |
|-----------------------------------------|----------------------------------------------------------------------------------------------------|--------------------|----------------------------------------------------------------------------------------------------|------------|--------|-------|
|                                         | HOME CORPORATE PRODUCTS SUPPORT                                                                        | STORE CONTACT US   |                                                                                                    |            |        |       |
| Support > Select Your Product > (       | Deative MUVO 2c > Quickstart User Guides                                                               |                    |                                                                                                    |            |        |       |
| Related Links                           | Creative HUVO 2c                                                                                       |                    | Quick Links                                                                                          |            |        |       |
| Back To Creative MUVO 2<br>Support Home | Getting Started                                                                                        |                    | » Register Your Product                                                                              |            |        |       |
| * Select Another Product                | Quickstart User Guide /                                                                                |                    | * Warranty & Returns Information                                                                     |            |        |       |
| V Discussion Forums                     | Safety and Regulatory Information                                                                      |                    | • Order                                                                                              |            |        |       |
| Home Page     Web Cameras               |                                                                                                    |                    | <sup>36</sup> Mac <sup>®</sup> OS X <sup>®</sup> 10.11 (El Capitan) -<br>Software Availability Chart |            |        |       |
|                                         |                                                                                                    |                    | <sup>20</sup> Windows <sup>®</sup> 10 - Software Availability<br>Chort                               |            |        |       |
|                                         |                                                                                                    |                    | » Knowledgebase Solutions                                                                            |            |        |       |
|                                         |                                                                                                    |                    | Contact Us                                                                                           |            |        |       |
|                                         | Quickstart User Guide / Safety and Regulatory Information                                              |                    |                                                                                                    |            |        |       |
|                                         | This is the list of Quidistart User Guide(s) for Creative HUVO 2c.                                     |                    |                                                                                                    |            |        |       |
|                                         | Livel Can IP SnorthD Regulatory Information<br>Please: 222.75 KB OD Download<br>Release date: 6 Sep 16 |                    |                                                                                                    |            |        |       |
|                                         | Quel: StartLeafet - Uvel Can IP SmarteD<br>Filesze: 619-91X8 Operation<br>Release date: 6 Sep 16       |                    |                                                                                                    |            |        |       |
|                                         |                                                                                                    |                    | Activate Wi                                                                                          | ndows      |        |       |
| Site Map   Privacy Policy   Ter         | ms of Use   Copyright B. Trademerks                                                                    | @ Copyright 2003 - | 50 to PC setting<br>2016 Creative Technology Ltd. All rights reserved                                | is to acti | vate W | indow |

5) Click download on the "Live! Cam IP SmartHD Regulatory Information"

| Quickstart User Guide / Safety and Regulatory Information                                             |  |  |  |  |
|----------------------------------------------------------------------------------------------------|--|--|--|--|
| This is the list of Quickstart User Guide(s) for Creative MUVO 2c.                                    |  |  |  |  |
| Live! Cam IP SmartHD Regulatory Information<br>Filesize: 232.75 KB ODwnload<br>Release date: 6 Sep 16 |  |  |  |  |
| Quick Start Leaflet - Live! Cam IP SmartHD<br>Filesize: 619.91 KB Obwnload<br>Release date: 6 Sep 16  |  |  |  |  |

6) It will direct you to a verification page. Just answer the question and click "agree"

|                      | VERIFICATION | QUESTION * |     |                    |                |
|----------------------|--------------|------------|-----|--------------------|----------------|
| What is the total of | 5+3=?        |            |     | $\triangleleft$    |                |
|                      |              | ISAGREE    |     |                    |                |
| ight & Trademarks    | 1<br>1       |            | @ ( | Copyright 2003 - 2 | 016 Creative T |
|                      |              |            |     |                    |                |

#### 7) The pdf file will appear in your browser.

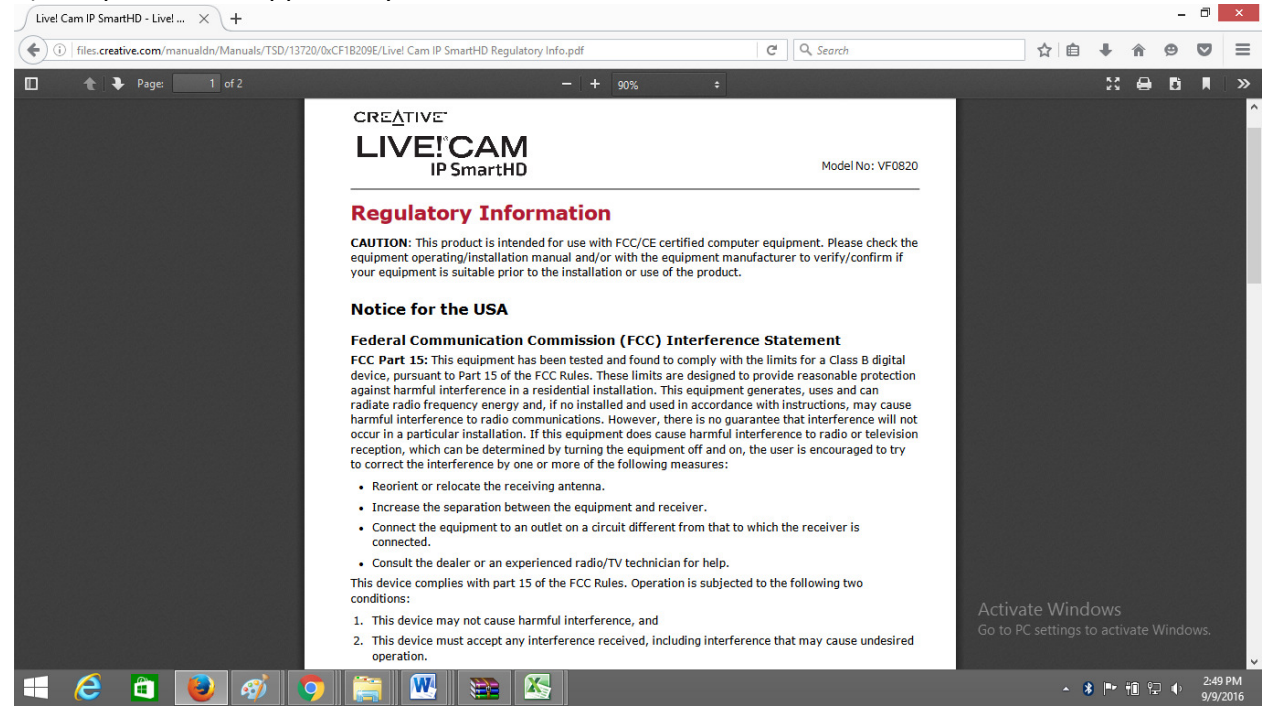